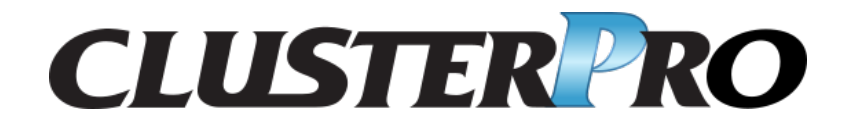

ハードウェア連携ガイド

リリース **1** 

日本電気株式会社

2020 年 04 月 10 日

# 目次:

| 第1章                 | はじめに                                               | 1              |
|---------------------|----------------------------------------------------|----------------|
| 1.1                 | 対象読者と目的                                            | 1              |
| 1.2                 | 本書の構成....................................          | 1              |
| 1.3                 | CLUSTERPRO マニュアル体系                                 | 1              |
| 1.4                 | 本書の表記規則                                            | 2              |
| 1.5                 | 最新情報の入手先                                           | 3              |
| 第 <b>2</b> 章<br>2.1 | 特定ハードウェアとの連携<br>Express5800/A1080a,A1040a シリーズとの連携 | 5<br>5         |
| 第3章<br>3.1<br>3.2   | <b>免責・法的通知</b><br>免責事項<br>商標情報                     | 15<br>15<br>15 |
| 第4章                 | 改版履歴                                               | 17             |

## 第1章

## はじめに

### **1.1** 対象読者と目的

『CLUSTERPRO X ハードウェア連携ガイド』は、管理者を対象に、特定ハードウェアと連携する機能について記載しています。

このガイドは、『CLUSTERPROXインストール&設定ガイド』を補完する役割を持ちます。

クラスタ構築時および運用時に必要な情報を参照してください。

### 1.2 本書の構成

•「2. 特定ハードウェアとの連携」:特定ハードウェアとの連携について説明します。

## **1.3 CLUSTERPRO** マニュアル体系

CLUSTERPRO のマニュアルは、以下の6つに分類されます。各ガイドのタイトルと役割を以下に示します。

『CLUSTERPRO X スタートアップガイド』 (Getting Started Guide)

すべてのユーザを対象読者とし、製品概要、動作環境、アップデート情報、既知の問題などについて記載し ます。

『CLUSTERPROXインストール&設定ガイド』 (Install and Configuration Guide)

CLUSTERPRO を使用したクラスタシステムの導入を行うシステムエンジニアと、クラスタシステム導入後 の保守・運用を行うシステム管理者を対象読者とし、CLUSTERPRO を使用したクラスタシステム導入から 運用開始前までに必須の事項について説明します。実際にクラスタシステムを導入する際の順番に則して、 CLUSTERPRO を使用したクラスタシステムの設計方法、CLUSTERPRO のインストールと設定手順、設定 後の確認、運用開始前の評価方法について説明します。

ハードウェア連携ガイド,リリース1

『CLUSTERPRO X リファレンスガイド』 (Reference Guide)

管理者、および CLUSTERPRO を使用したクラスタシステムの導入を行うシステムエンジニアを対象とし、 CLUSTERPRO の運用手順、各モジュールの機能説明およびトラブルシューティング情報等を記載します。 『インストール&設定ガイド』を補完する役割を持ちます。

『CLUSTERPRO X メンテナンスガイド』 (Maintenance Guide)

管理者、および CLUSTERPRO を使用したクラスタシステム導入後の保守・運用を行うシステム管理者を 対象読者とし、CLUSTERPRO のメンテナンス関連情報を記載します。

『CLUSTERPROXハードウェア連携ガイド』 (Hardware Feature Guide)

管理者、および CLUSTERPRO を使用したクラスタシステムの導入を行うシステムエンジニアを対象読者 とし、特定ハードウェアと連携する機能について記載します。『インストール&設定ガイド』を補完する役 割を持ちます。

『CLUSTERPRO X 互換機能ガイド』 (Legacy Feature Guide)

管理者、および CLUSTERPRO を使用したクラスタシステムの導入を行うシステムエンジニアを対象読者 とし、CLUSTERPRO X 4.0 WebManager、Builder および CLUSTERPRO Ver 8.0 互換コマンドに関する情 報について記載します。

### **1.4** 本書の表記規則

本書では、注意すべき事項、重要な事項および関連情報を以下のように表記します。

注釈: この表記は、重要ではあるがデータ損失やシステムおよび機器の損傷には関連しない情報を表します。

**重要:**この表記は、データ損失やシステムおよび機器の損傷を回避するために必要な情報を表します。

#### 参考**:**

この表記は、参照先の情報の場所を表します。

また、本書では以下の表記法を使用します。

ハードウェア連携ガイド, リリース 1

| 表記                   | 使用方法              | 例                  |
|----------------------|-------------------|--------------------|
| []角かっこ               |                   |                    |
|                      | コマンド名の前後          | [スタート] をクリックします。   |
|                      | 画面に表示される語 (ダイアログ  | [プロパティ] ダイアログ ボックス |
|                      | ボックス、メニューなど) の前後  |                    |
|                      |                   |                    |
| コマンドライン中の[]角かっこ      | かっこ内の値の指定が省略可能で   | clpstat -s [-h     |
|                      | あることを示します。        | host_name]         |
| モノスペースフォント (courier) | パス名、コマンド ライン、システ  | C:\Program Files\  |
|                      | ムからの出力 (メッセージ、プロン | CLUSTERPRO         |
|                      | プトなど)、ディレクトリ、ファイ  |                    |
|                      | ル名、関数、パラメータ       |                    |
| モノスペースフォント 太字        | ユーザが実際にコマンドプロンプ   |                    |
| (courier)            | トから入力する値を示します。    | 以下を入力します。          |
|                      |                   | clpcl -s -a        |
|                      |                   |                    |
|                      | ユーザが有効な値に置き換えて入   | clpstat -s [-h     |
| モノスペースフォント (courier) | 力する項目             | host_name]         |
| │<br>  斜体            |                   |                    |
|                      |                   |                    |

## 1.5 最新情報の入手先

最新の製品情報については、以下の Web サイトを参照してください。

https://jpn.nec.com/clusterpro/

## 第2章

## 特定ハードウェアとの連携

本章では、特定のハードウェアと CLUSTERPRO を連携させる場合の設定について説明します。 本章で説明する項目は以下のとおりです。

2.1. Express5800/A1080a, A1040a シリーズとの連携

### 2.1 Express5800/A1080a,A1040a シリーズとの連携

#### 2.1.1 Express5800/A1080a,A1040a シリーズ連携とは

Express5800/A1080a,A1040a シリーズ連携は、サーバに搭載された BMC が異常検出した場合に、CLUSTERPRO と連携することで、業務の引継ぎを確実に実行するための機能です。

本機能では、BMC ハートビートと外部連携監視を利用します。

BMC ハートビートは、BMC 用のネットワークを利用してサーバの死活監視を行います。

外部連携監視を Express5800/A1080a,A1040a シリーズ連携用に設定することで、サーバに搭載された BMC が異 常発生通知を通知するようになり、回復動作が実行されるようになります。

#### 2.1.2 Express5800/A1080a,A1040a シリーズ連携の注意事項

本機能を利用する場合、下記の条件を満たしている必要があります。

- BMC のハードウェアやファームウェアが対応している必要があります。利用可能な機種については『ス タートアップガイド』の「CLUSTERPRO の動作環境」の「Express5800/A1080a,A1040a シリーズ連携に対 応したサーバ」を参照してください。
- あらかじめ ipmi サービスが動作している必要があります。

 ESMPRO/ServerAgent と同一環境で使用される場合、ESMPRO/ServerAgent のコントロールパネル (ES-Mamsadm)を使用して以下のエージェントイベントの通報後の動作を、"シャットダウン"から"何もしない" に変更してください。

ソース名:ESMCOMMONSERVICE、ID:C00001FD、C0000203、C0000454

【コントロールパネル (ESMamsadm) の起動方法】

- 1. root 権限のあるユーザでログインします。
- 2. ESMamsadm が格納されているディレクトリに移動します。
  - # cd /opt/nec/esmpro\_sa/bin/
- 3. コントロールパネル (ESMamsadm) を起動します。
  - # ./ESMamsadm

【監視イベントごとに通報後動作を指定する方法】

- 1. コントロールパネル (ESMamsadm) を起動し、「エージェントイベントの設定」を選択します。
- 2.「ソース名」でソースを選択します。("↑" or "↓"キーで選択)
- 3.「イベント ID」で設定したいイベント ID を選択します。("↑" or "↓"キーで選択)
- 4. [設定...] ボタンを押します。[監視イベント設定] 画面が表示されます。
- 5.「通報後動作」を、"シャットダウン"から"何もしない"に変更してください。

詳細は、ESMPRO/ServerAgent ユーザーズガイド (Linux 編) を参照してください。

#### 2.1.3 Express5800/A1080a,A1040a シリーズ連携を利用する構成情報の作成方法

Express5800/A1080a,A1040a シリーズ連携機能を利用する構成情報の作成手順を、具体例を用いて説明します。

クラスタ環境のサンプル

下記ネットワーク構成のクラスタ環境を構築する場合を例にとって説明を行います。なお、下図では Express5800/A1080a,A1040a シリーズ連携機能に直接は関係ないため、ディスク構成等は省略しています。

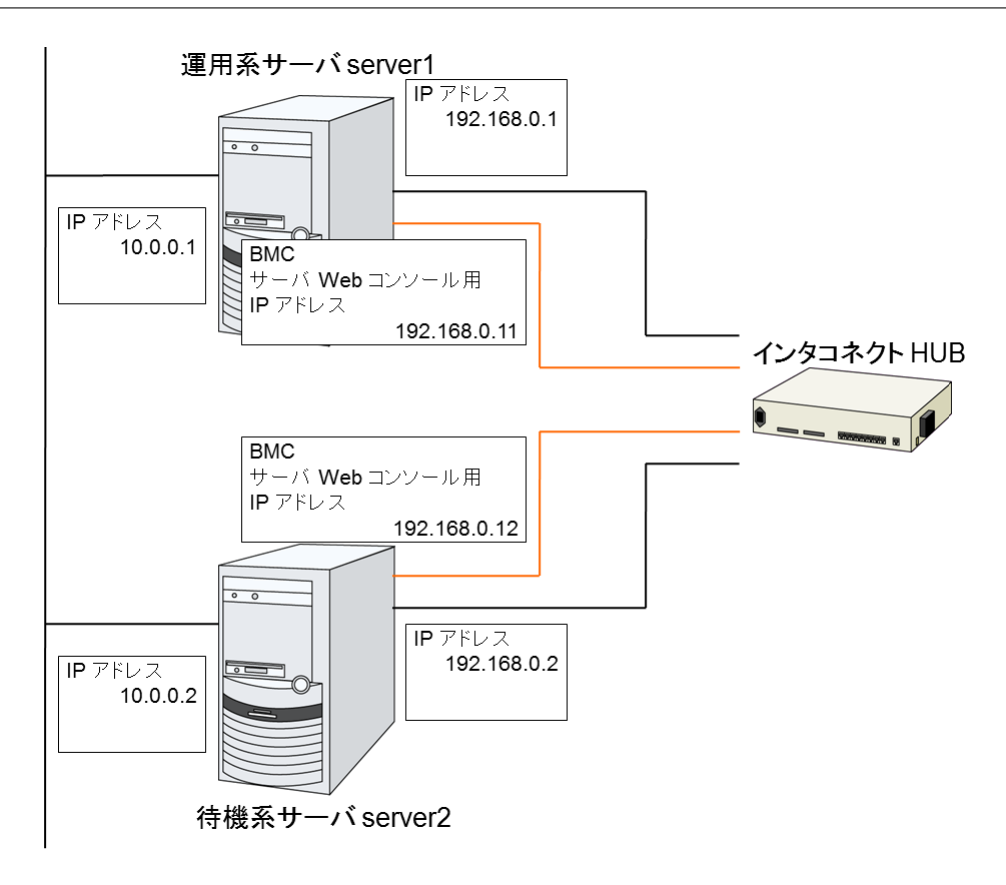

以下に、上図のクラスタシステムを構築するためのクラスタ構成情報のサンプル値を記載します。以降のト ピックでは、この条件でクラスタ構成情報を作成する手順をステップバイステップで説明します。実際に値 を設定する際には、構築するクラスタの構成情報と置き換えて入力してください。

| 設定対象             | 設定パラメータ          | 設定値         |
|------------------|------------------|-------------|
| クラスタ構成           | クラスタ名            | cluster     |
|                  | サーバ数             | 2           |
|                  | フェイルオーバグループ数     | 1           |
|                  | モニタリソース数         | 2           |
| ハートビートリソース       | LAN ハートビート数      | 2           |
|                  | BMC ハートビート数      | 1           |
| 1 台目のサーバの情報 (マスタ | サーバ名             | server1     |
| サーバ)             |                  |             |
|                  |                  | 192.168.0.1 |
|                  | インタコネクトの IP アドレス |             |
|                  | (専用)             |             |
|                  |                  |             |

次のページに続く

ハードウェア連携ガイド, リリース 1

| 設定対象             | 設定パラメータ            | 設定値          |
|------------------|--------------------|--------------|
|                  |                    | 10.0.0.1     |
|                  | インタコネクトの IP アドレス   |              |
|                  | (バックアップ)           |              |
|                  |                    |              |
|                  | BMC のサーバ Web コンソール | 192.168.0.11 |
|                  | 用 IP アドレス          |              |
| 2 台目のサーバの情報      | サーバ名               | server2      |
|                  |                    | 192.168.0.2  |
|                  | インタコネクトの IP アドレス   |              |
|                  | (専用)               |              |
|                  |                    |              |
|                  |                    | 10.0.0.2     |
|                  | インタコネクトの IP アドレス   |              |
|                  | (バックアップ)           |              |
|                  |                    |              |
|                  | BMC のサーバ Web コンソール | 192.168.0.12 |
|                  | 用 IP アドレス          |              |
| 1つ目のグループ         | 設定パラメータ            | 設定値          |
|                  | タイプ                | フェイルオーバ      |
|                  | グループ名              | failover1    |
|                  | 起動サーバ              | 全てのサーバ       |
|                  | グループリソース数          | -            |
| グループリソース (略)     | -                  | -            |
| 1つ目のモニタリソース (デフォ | 設定パラメータ            | 設定値          |
| ルト作成)            |                    |              |
|                  | タイプ                | ユーザ空間監視      |
|                  | モニタリソース名           | userw        |
| 2つ目のモニタリソース      | 設定パラメータ            | 設定値          |
|                  | タイプ                | 外部連携監視       |
|                  | カテゴリ               | BMCNOTICE    |
|                  | キーワード (共通)         | 192.168.0.1  |
|                  |                    | 192.168.0.1  |
|                  | キーワード              |              |
|                  | (サーバ個別設定:server1)  |              |
|                  |                    |              |

表 2.1 – 前のページからの続き

次のページに続く

| 設定対象 | 設定パラメータ           | 設定値            |
|------|-------------------|----------------|
|      |                   | 192.168.0.2    |
|      | キーワード             |                |
|      | (サーバ個別設定:server2) |                |
|      |                   |                |
|      | 回復動作              | 回復対象に対してフェイルオー |
|      |                   | バ実行            |
|      | 回復対象              | failover1      |

表 2.1 – 前のページからの続き

#### クラスタ構成情報の作成手順

クラスタ構成情報を作成するには、基本的に、クラスタの作成、グループの作成、モニタリソースの作成の 3 つのステップを踏みます。以下に Express5800/A1080a,A1040a シリーズ連携固有の項目の設定手順の流 れを示します。その他の項目については『インストール&設定ガイド』の「クラスタ構成情報を作成する」 を参照してください。

**注釈**: クラスタ構成情報の操作は何度でも繰り返して行えます。また、設定した内容のほとんどは名称変更 機能やプロパティ表示機能を使用して後から変更できます。

#### 1. クラスタの作成

クラスタの生成、サーバの追加を行います。

1. クラスタを追加する

構築するクラスタを追加し、名前を入力します。Express5800/A1080a,A1040a シリーズ連携固有 の項目はありません。

2. サーバを追加する

サーバを追加します。サーバ名、IP アドレスなどを設定します。Express5800/A1080a,A1040a シ リーズ連携固有の項目はありません。

3. ネットワーク構成を設定する

クラスタを構築するサーバ間のネットワーク構成を設定します。Express5800/A1080a,A1040a シ リーズ連携固有の項目として、BMC ハートビートリソースを設定します。

4. ネットワークパーティション解決処理を設定する

ネットワークパーティション解決リソースを設定します。Express5800/A1080a,A1040a シリーズ 連携固有の項目はありません。

2. フェイルオーバグループの作成

フェイルオーバを行う際の単位である、フェイルオーバグループを作成します。Express5800/A1080a,A1040a シリーズ連携固有の項目はありません。

1. フェイルオーバグループを追加する

フェイルオーバの単位となる、グループを追加します。Express5800/A1080a,A1040a シリーズ連 携固有の項目はありません。

2. グループ リソースを追加する

グループを構成するリソースを追加します。Express5800/A1080a,A1040a シリーズ連携固有の項 目はありません。

#### 3. モニタリソースの作成

指定された監視対象を監視する、モニタリソースをクラスタ内に追加します。

1. モニタリソース (外部連携監視)を追加する

使用するモニタリソースを追加します。

#### 1. クラスタの作成手順

まず、クラスタを作成します。作成したクラスタに、クラスタを構成するサーバを追加し、優先度とハート ビートの優先度を決定します。Express5800/A1080a,A1040a シリーズ連携固有の設定は 1-3 のみです。

1. クラスタを追加する

本項目に Express5800/A1080a,A1040a シリーズ連携固有の設定はありません。

2. サーバを追加する

本項目に Express5800/A1080a,A1040a シリーズ連携固有の設定はありません。

#### 3. ネットワーク構成を設定する

クラスタを構成するサーバ間のネットワーク構成を設定します。

ハードウェア連携ガイド, リリース 1

| サーバ サーバ<br>クラスタ ② → 基本設定 ③ → インタコネクト → NP解決 → グループ → モニタ<br>プロパティ 追加 削除<br>インタコネクトー覧                                                                                                    |                                  |         |              |   |              |   |
|----------------------------------------------------------------------------------------------------|----------------------------------|---------|--------------|---|--------------|---|
| 優先度                                                                                                    | 種別                               | MDC     | server1      |   | server2      |   |
| 1                                                                                                    | カーネルモード 〜                        | 使用しない ~ | 192.168.0.1  | ~ | 192.168.0.2  | ~ |
| 2                                                                                                    | カーネルモード 🗸                        | 使用しない > | 10.0.0.1     | ~ | 10.0.0.2     | ~ |
| 3                                                                                                    | BMC ~                            | 使用しない~  | 192.168.0.11 | ~ | 192.168.0.12 | ~ |
| <b>↑</b>                                                                                                    | <ul> <li>↑</li> <li>↓</li> </ul> |         |              |   |              |   |
| <ul> <li>● クラスタを構成するサーバ間のインタコネクトを設定します。         「追加」ボタンでインタコネクトを追加し、種別を選択します。         「カーネルモード」、「Witness」はハートビートに使用する経路を設定します。「ミラー通信専用」はデータミラーリング通信専用に使用する経路を設定します。         「カーネルモード」は一つ以上設定する必要があります。こつ以上設定することを推奨します。         「カーネルモード」の場合は各サーバ例のセルをクリックしてIPアドレスを設定します。         「プロパティ」ボタンで詳細を設定します。         「プロパティ」ボタンで詳細を設定します。         「プロスタサーバ間専用通信のLANを優先的に使用するように、「上へ」、「下へ」ボタンで優先度を設定します。         「ミラー通信専用」の場合は各サーバ例のセルをクリックしてIPアドレスを設定します。         データミラーリング通信に使用する通信経路は「MDC」列で通信経路に割り当てるミラーディスクコネクト名を選択します。         データミラーリング通信に使用する通信経路は「MDC」列で通信経路に割り当てるミラーディスクコネクト名を選択します。         「カーネルモード」の場合は各サーバラのセルをクリックしてIPアドレスを設定します。         データミラーリング通信に使用する通信経路は「MDC」列で通信経路に割り当てるミラーディスクコネクト名を選択します。         「カーネルモード」の         「カーネルモード」の         「カーネルモード」の         「クラージーの         「アークミラーディスクコネクト名を選択します。         「アークミラーディスクコネクト名を選択します。         「クラージーの         「クラージーの         「クラージーの         「クラーディスクコネクト名を選択します。         「クラージーの         「クラージーの         「クラーディスクコネクト名を選択します。         「クラージーの         「クリング通信に使用する」の         「クラージーの         「クラージーの         「カージーの         「クラーディスクコネクト名を選択します。         「クラーディスクコネクト名を選択します。         「クラージーの         「クラージーの</li></ul> |                                  |         |              |   |              |   |
| (戻る)次へ) キャンセル                                                                                                    |                                  |         |              |   |              |   |

 BMC ハートビートの送受信に使用する通信経路(インタコネクト)は、[種別] 列のセルをクリッ クして、[BMC] を選択してください。各サーバの列のセルをクリックし BMC の サーバ Web コン ソール用 IP アドレスを入力してください。

#### 4. ネットワークパーティション解決処理を設定する

本項目に Express5800/A1080a,A1040a シリーズ連携固有の設定はありません。

2. フェイルオーバグループの作成

本項目に Express5800/A1080a,A1040a シリーズ連携固有の設定はありません。

3. モニタリソースの作成

指定した対象を監視するモニタリソースをクラスタに追加します。Express5800/A1080a,A1040a シリーズ 連携機能では、外部連携監視を設定します。モニタの詳細については「2.1.4. 外部連携監視リソースの *Express5800/A1080a,A1040a* シリーズ連携とは」を参照ください。

1. モニタリソース (外部連携監視) を追加する

サーバからの異常発生通知の受信を監視するモニタリソースを追加します。

- 1. [グループ] で、[次へ] をクリックします。
- 2. [モニタリソース一覧] が表示されます。[追加] をクリックします。
- 3. [モニタリソースの定義] ダイアログボックスが開きます。[タイプ] ボックスでモニタリソースのタ イプ (外部連携監視) を選択し、[名前] ボックスにモニタリソース名 (mrw1) を入力します。[次へ] をクリックします。

- 4. 監視設定を入力します。ここではデフォルト値のまま変更せず、[次へ]をクリックします。
- 5. [カテゴリ] ボックスに BMCNOTICE と入力し、[キーワード] ボックスに異常発生通知の通知先 IP アドレスとして、各サーバの BMC と通信できる OS 側の IP アドレスを入力します。IP アドレス はサーバごとに違うため必ずサーバ別設定を利用してください。この例では、[共通] と [server1] には 192.168.0.1 を、[server2] には 192.168.0.2 を入力します。
- 6. 回復動作に [回復対象に対してフェイルオーバを実行] を設定します。Express5800/A1080a,A1040a シリーズ連携では、原則として回復動作には本設定を選択してください。
- 回復対象を設定します。[参照] をクリックすると表示されるツリービューで [failover1] を選択し、
   [OK] をクリックします。[回復対象] に [failover1] が設定されます。
- 8. [完了]をクリックします。

以上で Express5800/A1080a, A1040a シリーズ連携固有項目のクラスタ構成情報の作成は終了です。

#### 2.1.4 外部連携監視リソースの Express5800/A1080a,A1040a シリーズ連携とは

Express5800/A1080a,A1040a シリーズに搭載された BMC が異常を検出した場合に、即座に CLUSTERPRO で回 復動作を実行するための機能です。

本機能を利用していない場合、BMC が異常を検出するとサーバリセット等が即座に実行されます。そのため、ア プリケーションの終了処理等が実行されません。

本機能を利用することで、BMC が異常検出した場合にも CLUSTERPRO が回復動作を実行した後でサーバリセット等が行われるようになります。

以下は、外部連携モニタリソースの Express5800/A1080a,A1040a シリーズ連携での動作概要図です。

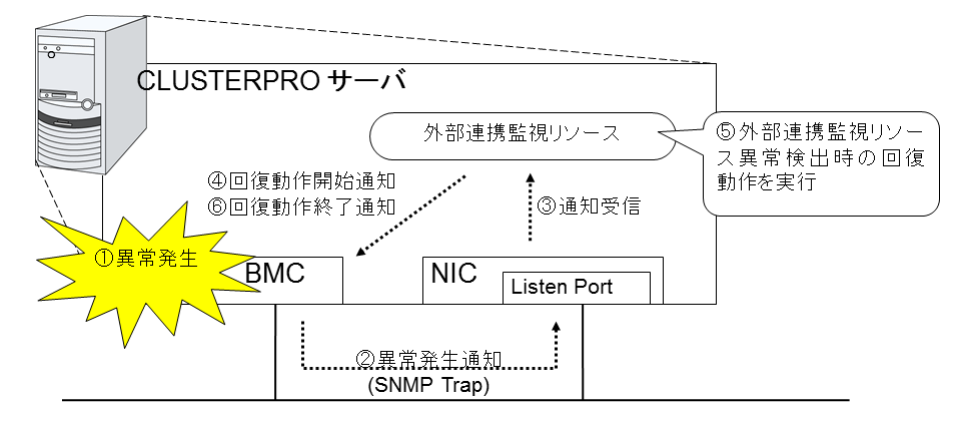

# **2.1.5** 外部連携監視リソースの Express5800/A1080a,A1040a シリーズ連携に関する注意事項

「2.1.2. *Express5800/A1080a*,*A1040a* シリーズ連携の注意事項」の内容に加えて、下記の条件を満たしている必要 があります。

- BMC から外部連携モニタリソースへの異常発生通知には SNMP Trap が利用されるため、BMC のネット ワークインターフェースと OS のネットワークインターフェースで TCP/IP による通信が可能である必要が あります。
- また、BMC 連携用の設定では下記に注意してください。
  - カテゴリには必ず「BMCNOTICE」を設定してください。
  - キーワードはサーバ別設定が必須です。異常発生時の通知先になるため、各サーバの BMC と接続された OS 側の IP アドレスとポート番号を設定してください。

#### 2.1.6 監視(固有)タブ

他のタブについては『リファレンスガイド』の「モニタリソースの詳細」を参照してください。

| モニタリソースのプロパティ   mrw1 |                 |            |  |  |
|----------------------|-----------------|------------|--|--|
| 情報 監視(共通) 監視(固有)     | 回復動作            |            |  |  |
| 共通 server1 server2   |                 |            |  |  |
| カテゴリ*                | BMCNOTICE ~     |            |  |  |
| キーワード                | 192.168.0.1:162 |            |  |  |
|                      | OF              | く キャンセル 適用 |  |  |

カテゴリ (32 バイト以内)

カテゴリを指定します。

必ず BMCNOTICE を指定してください。

キーワード (1023 バイト以内)

各サーバの BMC と通信可能な IP アドレスを指定します。異常発生通知の受信用 IP アドレスとポート番号 になります。

必ずサーバ別設定を利用して、サーバごとに設定してください。

ポート番号は省略可能です (既定値 162)。値を設定する場合は、全ての外部連携モニタで同一サーバの値が 同じになるように指定してください。

記述フォーマットは下記のとおりです。

<IP アドレス> [:<ポート番号>]

## 第3章

## 免責・法的通知

### 3.1 免責事項

- •本書の内容は、予告なしに変更されることがあります。
- 日本電気株式会社は、本書の技術的もしくは編集上の間違い、欠落について、一切責任をおいません。また、お客様が期待される効果を得るために、本書に従った導入、使用および使用効果につきましては、お客様の責任とさせていただきます。
- 本書に記載されている内容の著作権は、日本電気株式会社に帰属します。本書の内容の一部または全部を日本電気株式会社の許諾なしに複製、改変、および翻訳することは禁止されています。

## 3.2 商標情報

- CLUSTERPRO® は、日本電気株式会社の登録商標です。
- Microsoft、Windows、Windows Server、Internet Explorer、Azure、Hyper-Vは、米国 Microsoft Corporationの米国およびその他の国における登録商標です。
- Linux は、Linus Torvalds 氏の米国およびその他の国における登録商標です。
- •本書に記載されたその他の製品名および標語は、各社の商標または登録商標です。

# 第4章

# 改版履歴

| 版数 | 改版日付       | 内容   |
|----|------------|------|
| 1  | 2020/04/10 | 新規作成 |

© Copyright NEC Corporation 2020. All rights reserved.